How to Reduce the Number of Emails You Receive from New Tech

1. Login to your parent account and go to the "Options" gear on the top right of the page.

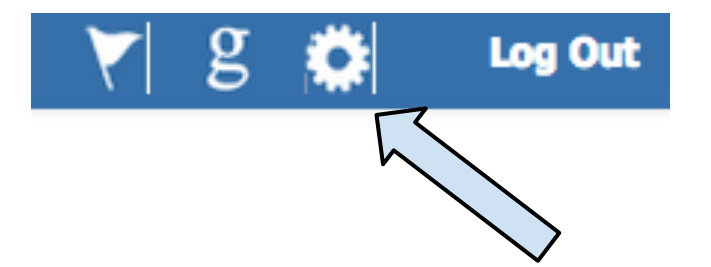

- 2. Go to "My Settings"
- 3. On the left-hand side of the page, click on the tab that says, "Notification Settings."

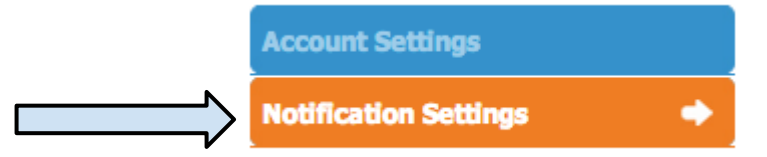

4. From that page, you may select which items you would like to receive an email about.

## **Notifications Settings**

| Iew Discussion Comment Submitted in a Course   Image: Course Item I Posted is "Liked"     Iourse Item I Posted is "Liked"   Image: Course Item I Posted in a Course     Iew Discussion Topic Created in a Course   Image: Course Item I Posted in a Course | Course                                       | Web | 🗆 Email |
|----------------------------------------------------------------------------------------------------|----------------------------------------------|-----|---------|
| Image: Sourse Item I Posted is "Liked" Image: Sourse Item I Posted is "Liked"   Image: Sourse Item I Posted is "Liked" Image: Sourse Item I Posted is "Liked"   Image: Sourse Item I Posted is "Liked" Image: Sourse Item I Posted is "Liked"              | New Discussion Comment Submitted in a Course | Ś   |         |
| lew Discussion Topic Created in a Course                                                                                                    | Course Item I Posted is "Liked"              | Ś   |         |
|                                                                                                    | New Discussion Topic Created in a Course     | Ś   |         |